## **INSTRUCTIONS TO FILL OUT SAP APPEAL**

1. To appeal the loss of your federal aid, you will need to go to <u>https://ship.studentforms.com/</u>. This will bring you to the myShip Single Sign-On.

| - Lape-CAS-Cornel Automic: N +           |                                                                                                    |                                                                                                    | - 0 ×     |
|------------------------------------------|----------------------------------------------------------------------------------------------------|----------------------------------------------------------------------------------------------------|-----------|
|                                          | nice-https://wy.ship.edu                                                                                                    |                                                                                                    | a * 2 0 i |
| R Apps 😵 COD Deline 📒 NAVORITES 💽 CAMPLE | iODC 🧑 Support i 💩 SLATE                                                                                                    |                                                                                                    |           |
|                                          | Image: constraint of the state of the state of the s | <section-header>          Important           Important           <td< td=""><td></td></td<></section-header> |           |
|                                          | Questions? he<br>Follow Us ()ShipTer                                                                                                    | lpóssk (Jship. edu<br>chšenvice on Twitter                                                                                                    |           |
|                                          | This page is an official publicat                                                                                                    | tion of Shippensburg University                                                                                                    |           |

2. First time users entering <u>https://ship.studentforms.com/</u> are required to complete the register account screen (see below).

Some information might be pre-populated however the student must match **FIRST NAME**, **LAST NAME**, **DATE OF BIRTH**, & **SOCIAL SECURITY NUMBER** exactly as it appears on their FAFSA in order for the account to be created. The student will not be able to create an account if the SSN has been flagged with the Social Security Administration when completing the FAFSA.

| Confirm Student Information Information provided in the Fields below must match information provided on the Free Application for Federal Student Add (FAFSA). Please make any necessary corrections to ensure an exact match to the FAFSA. Why do I have to provide this? First name  Last name  Date of birth  Social security number  Preferred Email  Confirm email  Student ID         |                                                                                                    | * Required                                                                                                    |
|----------------------------------------------------------------------------------------------------|----------------------------------------------------------------------------------------------------|----------------------------------------------------------------------------------------------------|
| Information provided in the fields below must match information provided on the<br>Free Application for Federal Student Aid (FAFSA). Please make any necessary<br>corrections to ensure an exact match to the FAFSA.<br>Why do I have to provide this?<br>• First name<br>• Last name<br>• Date of birth<br>• Social security number<br>• Preferred Email<br>• Confirm email<br>Student ID | Confirm Student                                                                                      | Information                                                                                                    |
|                                                                                                    | Information provided in the fie<br>Free Application for Federal St<br>corrections to ensure an exact | lds below must match information provided on the<br>udent Aid (FAFSA): Please make any necessary<br>match to the FAFSA. |
| Last name Date of birth Social security number  Preferred Email Confirm email Student ID                                                                                                    | Why do I have to provide this<br>First name                                                          | 2                                                                                                    |
| Date of birth      Date of birth      Social security number      Preferred Email      Confirm email      Student ID                                                                                                    | ia ne                                                                                                |                                                                                                    |
| Date of birth     Social security number     Preferred Email     Confirm email     Student ID                                                                                                    | Last name                                                                                            |                                                                                                    |
| • Social security number<br>• Preferred Email<br>• Confirm email<br>Student ID                                                                                                    | Date of birth                                                                                        |                                                                                                    |
| • Preferred Email                                                                                                    | Social security number                                                                               |                                                                                                    |
| * Confirm email<br>Student ID                                                                                                    | Preferred Email                                                                                      |                                                                                                    |
| Student ID                                                                                                    | Confirm email                                                                                        |                                                                                                    |
|                                                                                                    | Student ID                                                                                           |                                                                                                    |
| Phone Number                                                                                                    | Phone Number                                                                                         |                                                                                                    |
| Provide a phone number to subscribe to mobile phone text messages for account<br>updates.<br>[Standard text message charges apply]                                                                                                    | Provide a phone number to sul<br>updates.<br>(Standard tødt message charge                           | oscribe to mobile phone text messages for account<br>s apply)                                                           |
|                                                                                                    |                                                                                                    |                                                                                                    |

3. If the student previously created a username, they may enter the information and select login.

|   | 🔒 Secure               | Login                              |  |
|---|------------------------|------------------------------------|--|
|   | Username               | Forgot Username?                   |  |
|   | Password               | Forgot Password?                   |  |
| - |                        | Login                              |  |
|   | Create Account         |                                    |  |
|   | Not a st               | udent? <u>Parent Login</u>         |  |
|   | By using the site, you | agree to the <u>Terms of Use</u> . |  |

4. If this is the first time the student is visiting the site, they will need to create an account by clicking the "Create Account" button (see below).

|   | Secure L                  | ogin                             |
|---|---------------------------|----------------------------------|
|   | Username                  | Forgot Username?                 |
|   | Password                  | Forgot Password?                 |
|   |                           | Login                            |
| - | Crea                      | te Account                       |
|   | Not a stude               | ent? <u>Parent Login</u>         |
|   | By using the site, you ag | ree to the <u>Terms of Use</u> . |

5. After the student has created their account, they receive an account confirmation email with a link to verify their email address. If the student does not verify their email address they will not be able to use the "forgot username" or "forgot password" links on the login page in the future.

| 🐣 Create Account  |                       |
|-------------------|-----------------------|
| Preferred Email   | * Required            |
|                   |                       |
| *Confirm email    |                       |
| •Choose username  | Username requirements |
| *Create password  | Password requirements |
| *Confirm password |                       |
|                   |                       |

## Confirm Student Information Information provided in the fields below must match information provided on the Free Application for Federal Student Aid (FAFSA). Please make any necessary corrections to ensure an exact match to the FAFSA. Why do I have to provide this? •First name •Last name •Date of birth Social security number Student ID Phone Number Provide a phone number to subscribe to mobile phone text messages for account updates. (Standard text message charges apply)

Create Account

6. Once the account is created successfully, the student is redirected to the login screen to login.

| 🔒 Secure              | e Login                               |  |
|-----------------------|---------------------------------------|--|
| Username              | Forgot Username?                      |  |
| Password              | Forgot Password?                      |  |
|                       | Login                                 |  |
| Create Account        |                                       |  |
| Nota                  | student? <u>Parent Login</u>          |  |
| By using the site, yo | ou agree to the <u>Terms of Use</u> . |  |

7. Once logged, under the "Needs Action" tabs select "Manage Request"

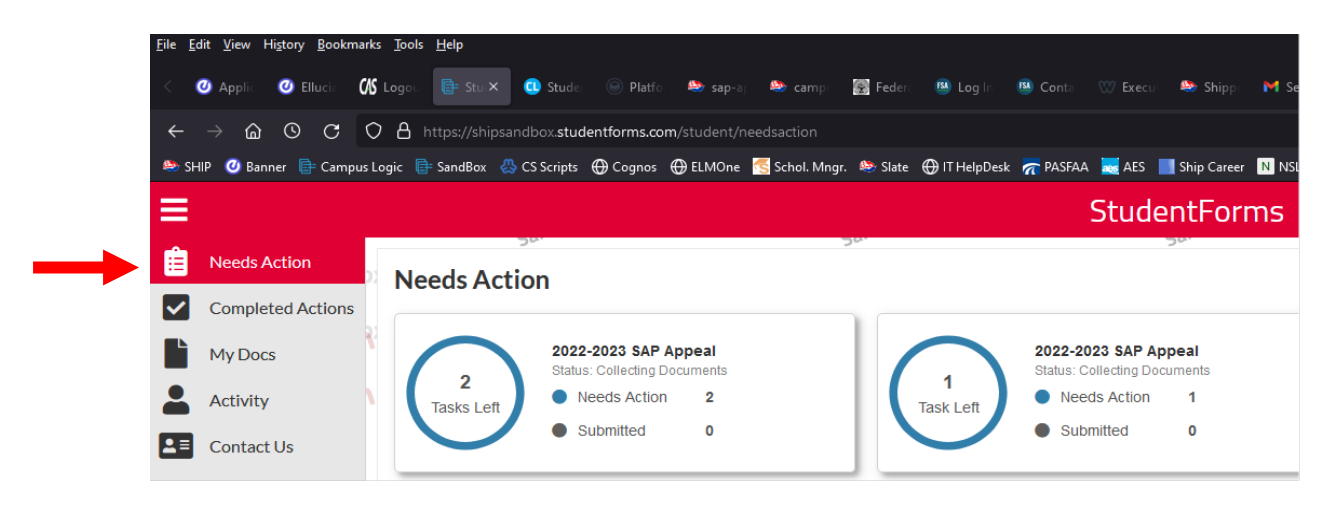

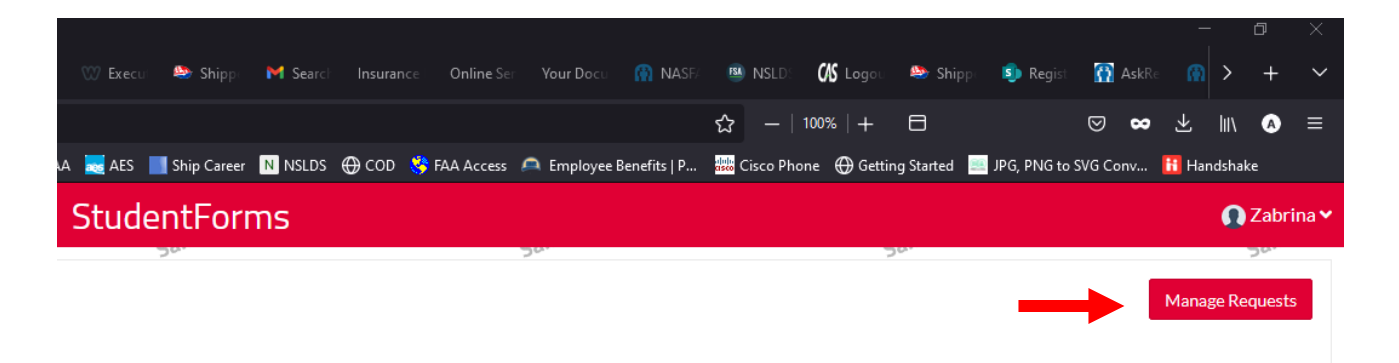

8. You will then select "SAP Appeal" and the aid year that the term (Fall, Spring, or Summer) you are requesting Federal aid for.

| Manage Requests                                                                                                    | ×                                                                   |
|----------------------------------------------------------------------------------------------------|---------------------------------------------------------------------|
| You can request to open an appeal or upload a specific document or clo<br>wish to proceed. If you are unsure which award year to choose for a re<br>school. | ose the request if you no longer<br>quest, please confirm with your |
| Request Type                                                                                                    | 2022-2023                                                           |
| SAP Appeal                                                                                                    | <b>—</b> Û                                                          |
|                                                                                                    |                                                                     |
|                                                                                                    |                                                                     |
|                                                                                                    |                                                                     |
|                                                                                                    |                                                                     |
|                                                                                                    |                                                                     |
|                                                                                                    |                                                                     |
|                                                                                                    | Close                                                               |

9. Selecting anywhere on the task expands the task to provide the student additional information about the task. Once task is open, select the "View Form" button.

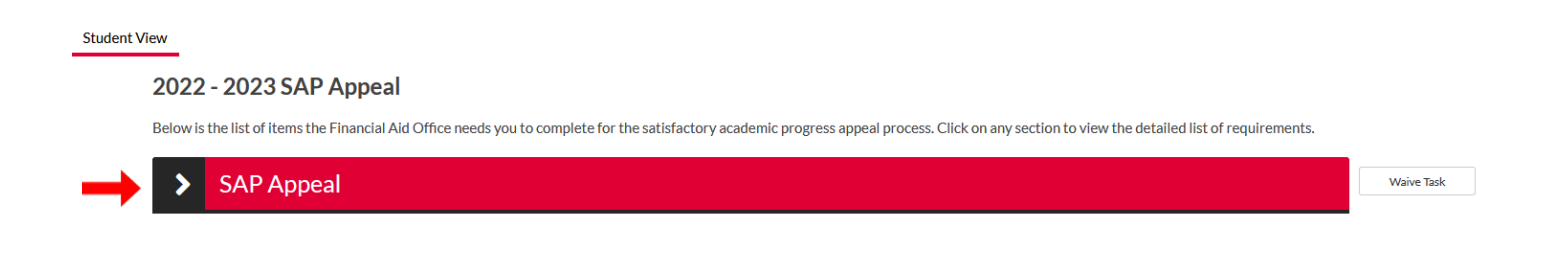

## 2022 - 2023 SAP Appeal

Below is the list of items the Financial Aid Office needs you to complete for the satisfactory academic progress appeal process. Click on any section to view the detailed list of requirements.

| SAP Appeal                                                                                                    |                                        | Wain |
|----------------------------------------------------------------------------------------------------|----------------------------------------|------|
| ou have been identified as having failed to meet Satisfactory Academic Progress. To continue with your SAP appeal you must complete the SA | P Appeal web form. When completing the |      |
| Extenuating circumstances that caused you to fail to meet Satisfactory Academic Progress                                                   |                                        |      |
| What has changed that will enable you to meet Satisfactory Academic Progress at the next evaluation                                        |                                        |      |
| I ne steps you will take to ensure you continue to meet satisfactory Academic Progress in the future                                       |                                        |      |
| ou may be required to provide supporting documentation of your extenuating circumstances.                                                  |                                        |      |
| l am not making the 2.0 GPA                                                                                                    |                                        |      |
| Appeal Status: Open                                                                                                    |                                        |      |
|                                                                                                    |                                        |      |
| SAP Anneal Web Form                                                                                                    |                                        |      |
|                                                                                                    | View Form                              |      |

10. Complete Financial Aid Appeal Form in Step #1 and save it because you will be uploading it later. Make sure you read the remaining steps in the instructions and then continue.

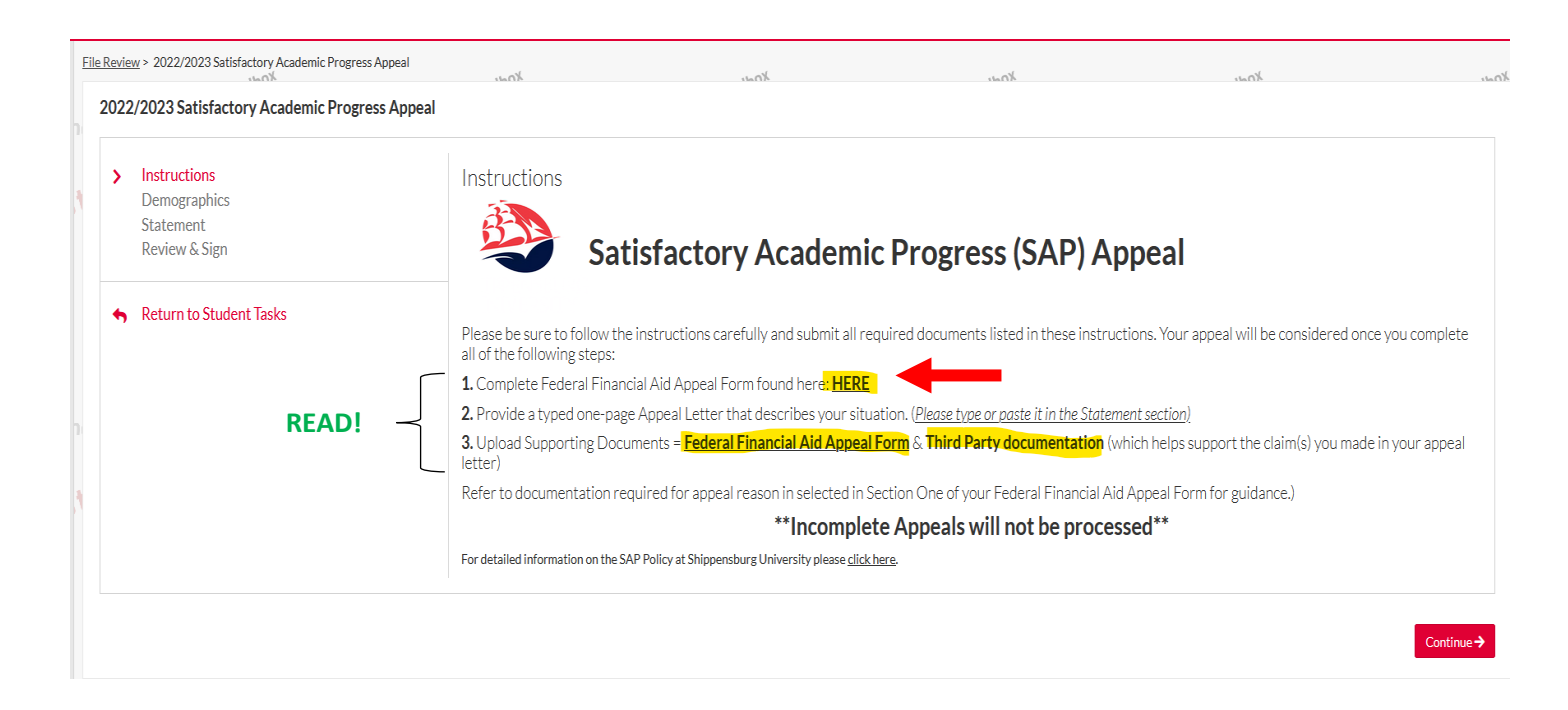

11. Make sure your Demographics are correct and then continue to the Statement section of the appeal. Read the "Appeal Letter Must" section carefully and paste or type your Appeal Letter in the Statement section.

| e Review > 2022/2023 Satisfactory Academic Progress Appea  |                                                                                                    |
|------------------------------------------------------------|----------------------------------------------------------------------------------------------------|
| 2022/2023 Satisfactory Academic Progress Ap                | peal                                                                                                    |
| Instructions<br>Demographics<br>Statement<br>Review & Sign | Statement Instructions APPEAL LETTER MUST: 1. Explain the reason as selected in Section One of the SAP Appeal Form, why you failed to meet the SAP requirements. Focus on the particular terms and/or courses for which you registered but did not earn the credits or earned less than the minimum required GPA. (Be specific, but concise in your explanation Operation which the chapter diagram is the tart the credits or earned less than the minimum required GPA. (Be specific, but concise in your explanation Operation which the chapter diagram is the tart the tart the credits or earned less than the minimum required GPA. |
|                                                            | <ul> <li>a. the AIM program</li> <li>b. tutoring services through the Learning Center</li> </ul>                                                                                                    |
|                                                            | c. academic advisement, and/or the SU Counseling Center or Office of Accessibility Resources<br>Be sure to attach proof as Third-Party Documentation that you have registered for and/or used these services and submit with your supporting documents<br>** For hole writing a propagate of SAD Ampagel Latter and hore                                                                                                    |
|                                                            | SAP APPEAL LETTER HELP                                                                                                    |
|                                                            | Please note: Appeals based on your need for financial aid and/or being unaware of the academic progress policy are not reasons for reinstatement of financial aid.                                                                                                    |
|                                                            | Type or Paste SAP Appeal Letter Below                                                                                                    |
|                                                            | I am not making the 2.0 GPA                                                                                                    |
| -                                                          | test                                                                                                    |
|                                                            | ☑ I will provide supporting documentation.                                                                                                    |

← Back

12. If everything looks correct, you may choose to either E-Sign or opt out of E-Sign.

If you choose to opt out of E-Sign Pin, you are required to download and print the form, manually sign and upload it into StudentForms then submit.

| Please note: Appeals based on your need for financial aid and/or being unaware of the academic progress policy<br>are not reasons for reinstatement of financial aid.                                                                                                    |                                                                                     |
|----------------------------------------------------------------------------------------------------|-------------------------------------------------------------------------------------|
| I give permission to the Financial Aid SAP Committee to review my financial aid records, my academic records, and<br>my judicial records, which are on file at Shippensburg University. If requested, I agree to provide additional<br>documentation to support the claims I made in my appeal. |                                                                                     |
| Type or Paste SAP Appeal Letter here                                                                                                    |                                                                                     |
| I will provide supporting documentation.                                                                                                    |                                                                                     |
| ertification and Signatures                                                                                                    |                                                                                     |
| ach person signing this worksheet certifies that all of the information reported on it is complete and correct. WARNING: If you purp-<br>entenced to jail, or both.                                                                                                    | oosely give false or misleading information on this worksheet, you may be fined, be |
| he student must sign and date this form.                                                                                                    |                                                                                     |
|                                                                                                    |                                                                                     |
|                                                                                                    |                                                                                     |
|                                                                                                    |                                                                                     |
| udent's Signature                                                                                                    | Date                                                                                |
|                                                                                                    |                                                                                     |
| pouse's Signature (optional)                                                                                                    | Date                                                                                |
|                                                                                                    |                                                                                     |
|                                                                                                    | • E-Sign Password 🕢                                                                 |
|                                                                                                    |                                                                                     |
|                                                                                                    | Opt out of E-Sign 😧 No                                                              |
|                                                                                                    |                                                                                     |
| ack                                                                                                    | E-Sid                                                                               |

13. Once signed you will then be directed to upload your Financial Aid Appeal Form and Third-Party Documentation. After everything is uploaded you need to make sure you submit your complete SAP Appeal.

| Appeal Status: Open               |                 |              |
|-----------------------------------|-----------------|--------------|
| SAP Appeal Web Form 😧             |                 | CFill Out    |
| redo                              |                 |              |
| Download                          | Date Filled Out |              |
| SAP Request Formudf               | 12/20/2022      |              |
| Upload Supporting Documentation • |                 | +Add Page(s) |
| Filename                          | Date Uploaded   |              |
| SAP Appeal Form New.odf           | 12/20/2022      |              |
| CAPSLetter.odf                    | 12/20/2022      |              |
|                                   | ×               |              |
|                                   |                 | Submit       |